Path: Navigator/Manager Self-Service/Job and Personal Information/Smart HR Template/Smart HR Transactions

Select the following:

## Transaction Type: All

Template: 120\_ADD\_AFFILIATE (Augusta Add USG Affiliate)

## Click Create Transaction

| Smart HR Transactions<br>Select a template and press Create Transaction. |                           |                    |
|--------------------------------------------------------------------------|---------------------------|--------------------|
| Transaction Template 👔                                                   |                           |                    |
| Transaction Type All                                                     | •                         |                    |
| Select Template 120_ADD_AFFILIATE                                        | Augusta Add USG Affiliate | Create Transaction |
| Transaction Type All                                                     | Refresh                   |                    |
| Transactions in Progress 👔                                               |                           |                    |
| You do not have any transactions in progress.                            |                           |                    |
| Go To Transaction Status                                                 |                           |                    |

Enter the following:

Empl ID: leave blank unless

Job Effective Date: enter the date to add the USG Affiliate

Action: Add USG Affiliate

Reason Code: USG Affiliate

### Click Continue

| Smart HR Transactions                           |
|-------------------------------------------------|
| Enter Transaction Details                       |
| The following transaction details are required. |
| Template Augusta Add USG Affiliate              |
| Organizational Relationship USG Affiliate       |
| *Empl ID NEW                                    |
| *Job Effective Date 03/15/2021                  |
| *Action Add USG Affiliate 🗸                     |
| *Reason Code USG Affiliate 🗸                    |
| Continue                                        |

Enter/Select the data elements for the USG Affiliate. The data elements listed here are those that are required:

**First Name** 

Last Name

Date of Birth

Gender

**Marital Status** 

Address

**Position Number** 

Click Save and Submit

| mart HR Transactions                   |                    |             |              |                    |            |                  |      |        |
|----------------------------------------|--------------------|-------------|--------------|--------------------|------------|------------------|------|--------|
| inter Transaction Information          | ation              |             |              |                    |            |                  |      |        |
| nter the following Employee or Contin  | gent Worker inform | nation.     |              |                    |            |                  |      |        |
| Return to Enter Transaction Details Pa | ige                |             |              |                    |            |                  |      |        |
| Save and Submit                        | Save for Late      | Sr .        | Cancel       |                    |            |                  |      |        |
|                                        |                    |             |              |                    |            |                  |      |        |
| Personal/Job Data                      |                    |             |              |                    |            |                  |      |        |
| Primary Name - English                 |                    |             |              |                    |            |                  |      | _      |
| Name Prefix                            | ~                  |             |              |                    |            |                  |      |        |
| *Firet Name                            |                    |             |              |                    |            |                  |      |        |
| *Leet Name                             |                    |             |              |                    |            |                  |      |        |
| Name Suffix                            | ~                  |             |              |                    |            |                  |      |        |
| Birth Information                      |                    |             |              |                    |            |                  |      |        |
| *Date of Birth                         | 1                  |             |              | Birth Country      |            | ٩                |      |        |
|                                        |                    |             |              |                    |            |                  |      |        |
| Person Gender                          |                    | + - 1       |              |                    |            |                  |      |        |
| *Gender (Unknow                        | m                  | ~           |              |                    |            |                  |      |        |
| Person Marital Status                  |                    |             |              |                    |            |                  |      |        |
| *Marital Status (Unknow                | m                  | ~           |              |                    |            |                  |      |        |
| Person National ID United Stat         | 25                 |             |              |                    |            |                  |      |        |
| National ID                            |                    |             |              |                    |            |                  |      |        |
| Person Address 01 - United St          | ites               |             |              |                    |            |                  |      |        |
| *Address Type Home                     | ~                  |             |              | Address Line 1     |            |                  |      |        |
| Address Line 2                         |                    |             |              | City               |            |                  |      |        |
| *State                                 |                    | ٩           |              | *Postal Code       |            |                  |      |        |
| County                                 |                    |             |              |                    |            |                  |      |        |
| Parson Phone Number 01                 |                    |             | Dereonalize  | Eind View All      | 10 B       | First 🕢 1        | of 1 | E Last |
| Phone Type                             | -                  | Telephone   | Personalize  | Phone Extension    | Pre        | sferred          |      |        |
| 1                                      | ~                  |             |              |                    |            | 7                |      |        |
| Parana Errail Address 04               | (                  |             | -            | Len a Difeen All L |            | J<br>Emil (0) 14 |      |        |
| Ferson Email Address 01                |                    | Email Adda  | Personalize  | Find Filew All F   | Drafa      | First (1) I (    | 110  | Last   |
|                                        |                    | Email Addr  | 000          |                    |            | ilibu            |      |        |
| 1 <u> </u>                             | · ·                |             |              |                    |            |                  |      |        |
| Diversity - United States              | Persona            | lize   Find | View All   🔝 | First (            | 0 1 of 1 0 | Last             |      |        |
| Ethnio Group                           |                    |             |              |                    |            |                  |      |        |
| 1                                      |                    |             |              |                    | Q 🕒        |                  |      |        |
| Work Location - Position Data          |                    |             |              |                    |            |                  |      |        |
| -Position Number                       |                    | q           |              |                    |            |                  |      |        |
| Comments                               |                    |             |              |                    |            |                  |      |        |
| Commente                               |                    |             |              |                    |            |                  |      |        |
|                                        |                    |             |              |                    |            |                  |      | _/_    |
| (D                                     |                    |             |              |                    |            |                  |      |        |
| Return to Enter Transaction Details Pa | age                |             |              |                    |            |                  |      |        |
| Save and Submit                        | Save for Later     | Ca          | ncel         |                    |            |                  |      |        |
|                                        |                    |             |              |                    |            |                  |      |        |

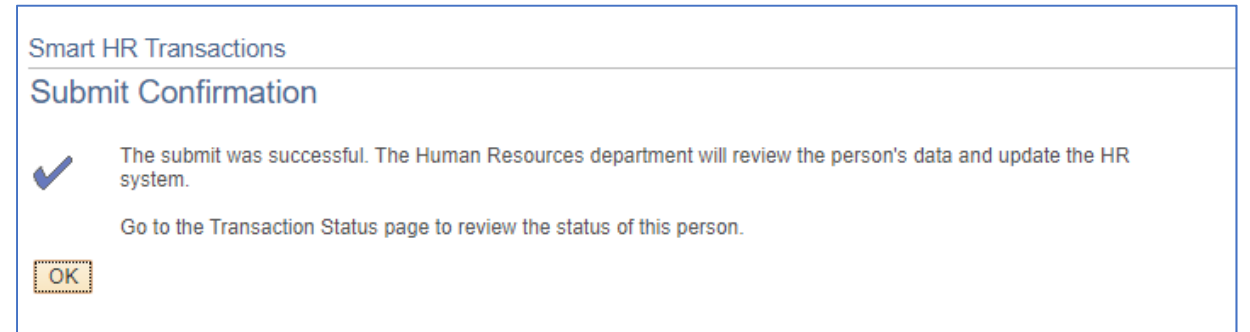